# Aplikace Smart Life

Uživatelská příručka

### Obsah

Stažení aplikace **Strana - 2** Registrace/Přihlášení/Získání hesla **stránka –2** Správa rodiny/členů **stránka -3** Přidávání zařízení **Strana 4** Menu **Strana4** 

### Stažení aplikace

Vyhledejte a stáhněte si aplikaci "Smart Life" v obchodě Google Play nebo Apple Store nebo naskenujte QR kód níže a stáhněte si aplikaci.

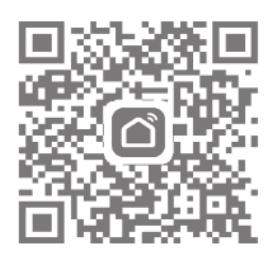

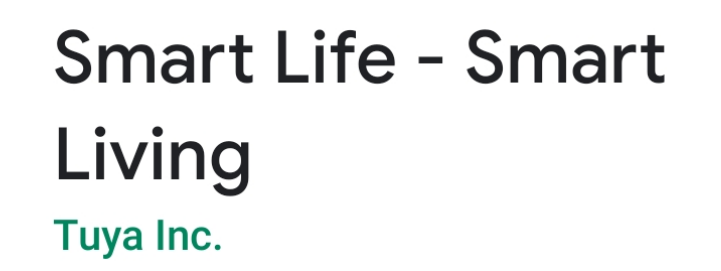

### Registrace

Jakmile se aplikace Smart Life stáhne a nainstaluje, klikněte na otevřít.

Pokud jste novým uživatelem, budete se nyní muset zaregistrovat, registraci lze dokončit e-mailem nebo vaším mobilním číslem, pro registraci klikněte na Registrovat.

Po zadání vašich údajů vám bude zaslán ověřovací kód buď na vaši e-mailovou adresu použitou při registraci, nebo na mobilní telefon prostřednictvím SMS.

Zadejte ověřovací kód, poté budete požádáni o zadání hesla Zadejte

heslo dle vlastního výběru a klikněte na 'Hotovo'

Poté budete přesměrováni na hlavní stránku Smart Life

### Zapomněli jste heslo?

Pokud jste zapomněli své heslo, můžete je resetovat pomocí postupu obnovení hesla.

Klikněte na "Zapomenuté heslo"

Zadejte číslo mobilního telefonu nebo e-mail použitý k registraci aplikace a klikněte na

"Získat ověřovací kód"

Zadejte ověřovací kód zaslaný na vaše mobilní telefonní číslo nebo e-mail

Zadejte nové heslo a klikněte na "Dokončeno" pro přihlášení

|                                         | Email Mobile Phone Number     Register by Email     United Kingdom +44 > Email | <<br>Enter Verification<br>Code                                                           | <ul> <li>Set Password</li> <li> <ul> <li></li></ul></li></ul> |
|-----------------------------------------|--------------------------------------------------------------------------------|-------------------------------------------------------------------------------------------|---------------------------------------------------------------|
| Register<br>Login with Existing Account | Get Verification Code                                                          | Verification code has been sent to your email box:<br>a_coll2000@yahoo.co.uk, Resend(54s) |                                                               |
|                                         | I Agree Service Agreement and Privacy Policy                                   |                                                                                           |                                                               |

### Správa rodiny a členů

Chcete-li vytvořit rodinu, klikněte na ikonu "Já" a poté na "Správa rodiny"

Klikněte na "Přidat rodinu" a zadejte jméno rodiny, může to být cokoli, rodina je nastavena tak, aby bylo možné přidat členy, kteří budou ovládat zařízení v rámci této rodiny.

V tomto okamžiku můžete také nastavit svou polohu, což je užitečné pro topné produkty, protože údaje o počasí lze použít k ovládání vašeho vytápění, v případě potřeby posuňte ikonu ručně a změňte umístění a kliknutím na "Potvrdit" polohu potvrďte.

Můžete si také vybrat ze seznamu místností s chytrými zařízeními na této obrazovce, pro přidání místnosti klikněte

na 'Přidat místnost' a zadejte název místnosti.

Po dokončení klikněte na 'Hotovo' v pravém horním rohu obrazovky.

### Přidání členů do rodiny

#### \* POZNÁMKA: Každý člen přidaný do rodiny musí být také registrován v aplikaci Smart Life.

Pokud požadujete, aby ostatní lidé ve vaší domácnosti měli přístup k chytrým produktům, musí být přidáni jako člen do již vytvořené rodiny, abyste tak učinili:

Klikněte na ikonu "Já" a poté na "Správa rodiny"

Vyberte rodinu, do které chcete přidat člena, a klikněte na 'Přidat člena'

Přidejte jméno člena rodiny a e-mailovou adresu nebo telefonní číslo, které použili k registraci do aplikace Smart Life

Po dokončení bude členovi odeslána žádost o připojení k vaší rodině a člena rodiny uvidíte v sekci pro členy rodiny spolu s 'Čekáním na připojení...'

Jakmile člen rodiny pozvánku přijme, zobrazí se v sekci "Členové domova".

### Přijmout pozvání

Pozvánky se zobrazí v Centru zpráv, kliknutím na 'Rodina' v horní části obrazovky zobrazíte pozvánku

Chcete-li pozvánku přijmout nebo odmítnout, klikněte na rozbalovací nabídku v pravém horním rohu obrazovky a buď přijměte, nebo odmítněte.

Po přijetí se jméno rodiny objeví v rozevíracím seznamu, kliknutím na rodinu můžete ovládat všechna zařízení <u>přidaná do této rodin</u>y.

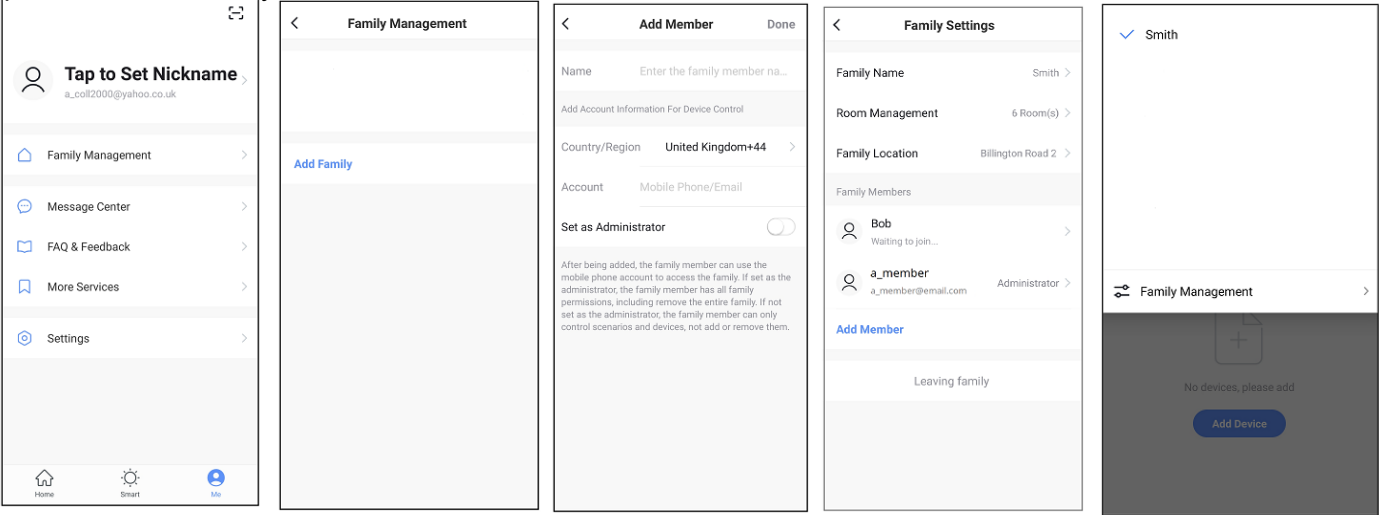

3

#### Přidávání zařízení

Chcete-li přidat své zařízení, přečtěte si uživatelskou příručku dodanou s vaším zařízením. Jakmile bude vaše zařízení přidáno a úspěšně nakonfigurováno, chytrá zařízení se objeví na domovské stránce.

Klepnutím na zařízení můžete ovládat funkce

## Menu

#### Domov

Zobrazuje všechna přidaná zařízení a také místnosti, které lze ovládat jednotlivě

#### Scéna

Přidejte scény pro všechna zařízení, jako je "Vše vypnuto" nebo "Vše zapnuto", časosběr, režim a dětský zámek

### Já

Správa rodiny Přidejte rodinu a členy
Centrum zpráv Zde se zobrazí zprávy, jako jsou aktualizace a pozvánky FAQ &
Zpětná vazba Užitečné informace o nastavení
Další služby Další užitečné aplikace, které lze použít s aplikací Smart Life, jako je
Amazon Alexa a Google Assist

Nastavení: Zvuk-Zapnuto/Vypnuto Push oznámení:

upozornění Alarm - zapnout/vypnout

Plán Nerušit – to vyžaduje nastavení Rodina – povolit/nepovolit Bulletin - (oznámení) povolit/nepovolit